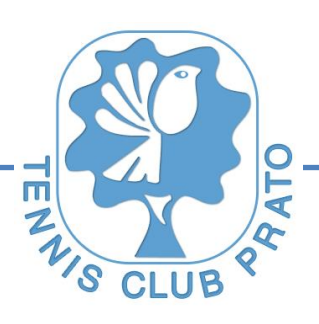

Prato, 2 Agosto 2017

Gent.mo/a Socio/a,

di seguito ti illustreremo tutte le procedure da seguire per registrarti correttamente al nuovo sistema di **prenotazione on-line** dei campi del Tennis Club Prato sviluppato i collaborazione con Wansport.com. Per iniziare è necessario digitare nella barra degli indirizzi di un qualsiasi browser l'indirizzo:

## http://www.tennisclubprato.it e poi cliccare sul banner "PRENOTA CAMPI"

La pagina visualizzata sarà la seguente:

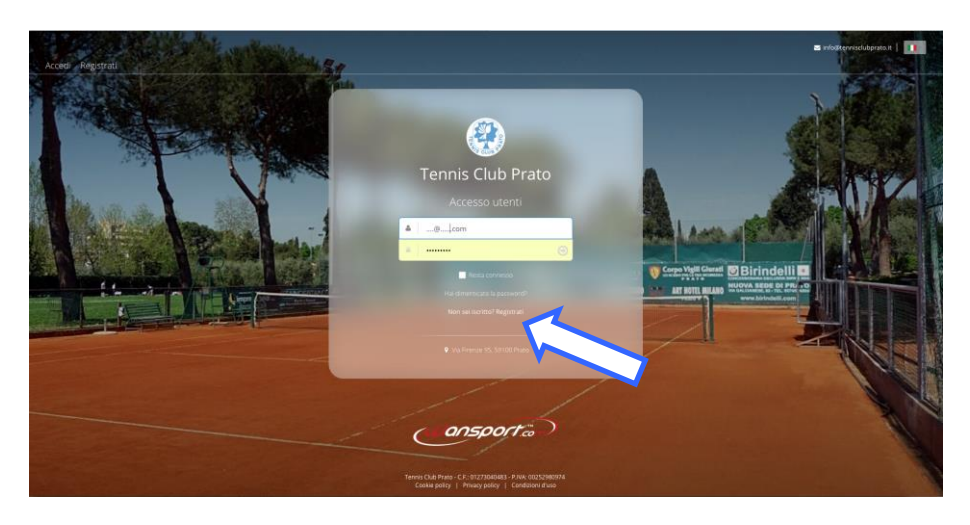

Per procedere dobbiamo cliccare sul tasto "REGISTRATI" ed inserire tutti i dati richiesti:

| Tennis C<br>Bervenuto | lub Prato | t 3 Verifica at                                                                                                    | count           | (4). Registrazione completa |  |
|-----------------------|-----------|----------------------------------------------------------------------------------------------------|-----------------|-----------------------------|--|
| Ti diamo il benvenuto |           | Nome Second Second Se |                 |                             |  |
|                       | CUIC      | ansporta                                                                                                    | Torna alla home | e page Procedi              |  |

Cliccando sul tasto "Procedi", il sistema ci richiederà anche l'inserimento di un <u>numero di cellulare valido e di</u> <u>un indirizzo email</u>. Sono importanti per ricevere correttamente le notifiche e gli inviti alle partite da parte degli altri soci del club.

> **TENNIS CLUB PRATO** Associazione Sportiva Dilettantistica E-mail: <u>info@tennisclubprato.it</u>

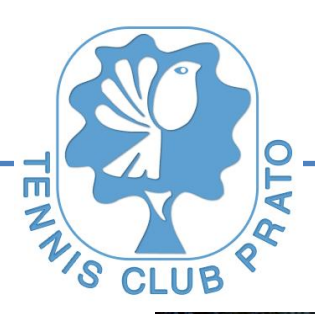

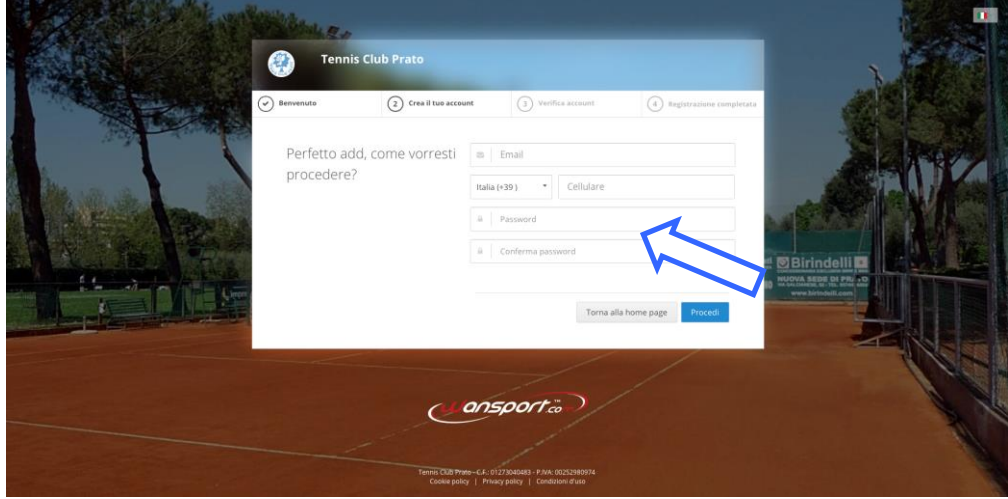

Nel campo "Password" deve essere inserita la password (di 8 caratteri alfanumerici) che sarà utilizzata per accedere al sistema.

Il sistema per chiudere la registrazione chiederà l'inserimento di un PIN inviato sul telefono cellulare. <u>Se durante la registrazione avete inserito anche l'indirizzo mail</u> non arriverà il PIN sul telefono ma una mail nel corpo della quale viene evidenziato un link su cui cliccare per confermare la registrazione.

Completato questo passaggio il sistema effettuerà una serie di verifiche tra cui:

- Verifica che l'utente che sta richiedendo una registrazione sia socio del "Tennis Club Prato" (in caso contrario il sistema visualizzerà un messaggio di errore. Per qualsiasi chiarimento rivolgersi alla segreteria del Club)
- Verifica della correttezza della mail e/o del numero di cellulare inseriti (in questo caso il sistema invierà una mail ed un sms contenenti i codici necessari alla verifica del proprio account).

Completata la verifica del proprio account, sarà possibile accedere al sistema inserendo le credenziali scelte durante il processo di registrazione (email e/o cellulare + password).

Attraverso Wansport.com potrete:

- Prenotare tutti i campi del "Tennis Club Prato" seguendo le norme dettate dal Regolamento, accedendo alla sezione "Prenotazioni"
- Cancellare le prenotazioni entro gli orari in cui è permesso. Per far ciò basta accedere alla sezione "Partite->Le mie partite"
- Comunicare con tutti gli altri soci del club attraverso una comoda "Bacheca"
- Invitare altri soci alle vostre partite
- Ricercare partite con posti liberi nella sezione "Partite->Partite nel club"

Per qualsiasi ulteriore informazione, rivolgersi alla segreteria del "Tennis Club Prato".

La piattaforma "on-line" sarà operativa a decorrere dal prossimo mese di Settembre. Invitiamo pertanto i soci ad effettuare, in questo periodo transitorio, solamente la registrazione al servizio.

Cari saluti